# Настройка РВХ и DG104SH

Задача: организовать голосовую связь между удаленными офисами, на основе оборудования D-Link: DG104SH. В данном примере DG104SH подключаются к CO линиям на ATC.

Диаграмма тестовой сети: два офиса (Office 1 и Office 2) находятся в разных городах и соединены между собой IP сетью. Абоненту с номером «100», находящемуся в Office 1, необходимо позвонить абоненту с номером «201», находящемуся в Office 2. Абонент с номером «100», набирает на своем телефоне префикс выхода на CO 1, например 7 (в зависимости от настроек Вашей АТС), префикс выхода на DG104SH (IP 192.168.0.105), например 9 и номер, присвоенный tcid на DG104SH (IP 192.168.0.105) подключенного к CO 2, например «250», далее номер внутреннего абонента – «201».

В случае если абоненту с номером «203» необходимо позвонить абоненту с номером «100». Абонент с номером «203» набирает префикс выхода на CO 2, например 8 (в зависимости от настроек Вашей АТС), префикс выхода на DG104SH (IP 192.168.0.104), например 6 и номер, присвоенный tcid на DG104SH (IP 192.168.0.104) подключенного к CO 1, например «150», далее номер внутреннего абонента – «100».

### Схема сети

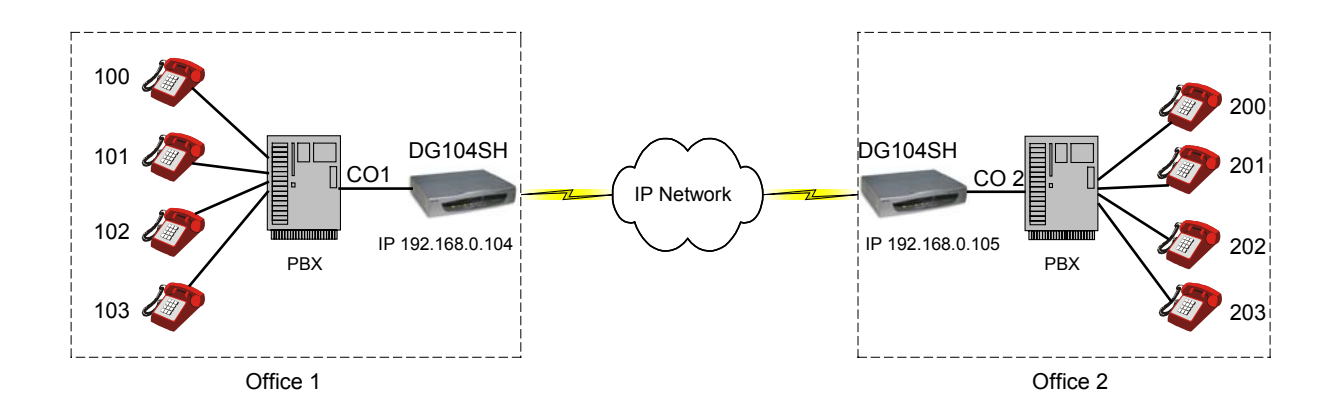

Замечание: тестирование данной схемы проводилось в условиях лаборатории. Первоначально все устройства имеют конфигурацию по умолчанию (Factory Default). Если у Вас работающая сеть, убедитесь, что Ваши действия не нанесут ущерба ее работоспособности.

## Настройка через WEB интерфейс

### 1. Настройка DG104SH

#### 1.1 Настройка ІР адреса устройства

Для этого, следует зайти через WEB интерфейс на вкладку Config IP & H.323 - >Config Device IP Address

| 🚷 D-Link DG-104SH - Opera              |                               |                      |            |
|----------------------------------------|-------------------------------|----------------------|------------|
| Eile Edit View Navigation Bookmarks    | <u>Mail Window H</u> elp      |                      | _ 8 ×      |
| 🗋 📢 . G. O. Đ. Z 🚯                     | ∎р₿₿₽₽                        |                      |            |
| 🌽 💽 📄 🔻 📄 http://192.168.0.104/htm     | ml/Hmain.html                 | 💌 😡 🌑 Google search  | 💌 🔎 100% 💌 |
|                                        | K Configure Device IP Address | 00:05:5d:f6:74:4c    |            |
| D-Link<br>Building Networks for People | Current Settings              |                      |            |
| 🚔 D-Link DG-104SH                      | Get IP From                   | Manual 102 162 0 104 | _          |
| 🛁 Config IP & H.323                    | IP Address<br>Subnat Mack     | 255 255 255 0        | _          |
| Onfig Device IP Address                | Default Gateway               | 0000                 |            |
| Config H.323                           | Default Gatenaj               |                      |            |
| Device Information                     | Destant Cattleres             |                      |            |
| Telephony Configuration                | Restart Settings              |                      | -          |
| Dial Address Configuration             | Get IP From                   |                      | _          |
| DHCP Configuration                     | IP Address                    | 192 168 0 104        |            |
| NAT Configuration                      | Subnet Mask                   | 255 255 0            |            |
|                                        | Default Gateway               |                      |            |
| Monitor                                |                               |                      | _          |
| J Update Firmware                      | DDD F C History               |                      |            |
| Save Changes                           | PPPoE Settings                |                      |            |
| Factory Reset                          | State                         |                      |            |
| Restart System                         | User Name                     |                      |            |
|                                        | Password                      |                      |            |
|                                        | IP Address                    | 192.168.0.104        |            |
|                                        | Status                        | Down                 |            |
| D-Link DG-1045H                        |                               |                      |            |

**Примечание:** для тестовой схемы использовались IP адреса, принадлежащие одной подсети, в реальной схеме Вы должны указать IP адреса, предоставленные Вашим администратором сети или провайдером.

В данном примере DG104SH имеет адрес 192.168.0.104 (Office 1). Шлюз с противоположной стороны имеет IP адрес 192.168.0.105 (Office 2). **РРРоЕ-** отключен.

### 1.2 Настройка параметров протокола Н.323

Для этого, следует зайти через WEB интерфейс на вкладку Config IP & H.323 - >Config H.323

| 🚯 D-Link DG-104SH - Opera                          |                                             |                     |            |
|----------------------------------------------------|---------------------------------------------|---------------------|------------|
| Eile Edit Yiew Navigation Bookmark                 | ⊲s <u>M</u> ail <u>W</u> indow <u>H</u> elp |                     | _ 8 ×      |
| 🗋 📢 . G. O. D. Z.                                  |                                             |                     |            |
| 🏈 💽 📄 🝷 📄 http://192.168.0.104/                    | html/Hmain.html                             | 💌 😡 🌑 Google search | 🔹 🔎 100% 💌 |
|                                                    | GateKeeper Information                      |                     |            |
|                                                    | Mode                                        | No GateKeeper 💌     |            |
|                                                    | GateKeeper IP Address                       |                     |            |
| Delink                                             | Local To Local Through GateKeeper           | disabled 💌          |            |
| Building Networks for People                       | GateKeeper Identifier                       |                     |            |
| D-Link DG-104SH                                    | Send Keepalive RRQ to GateKeeper            | disabled 💌          |            |
| Config Device IP Address                           | Keepalive Interval                          | 120 (1 65535 sec)   |            |
| Config H.323                                       | GK Max Fails                                | 3 (value >= 3)      |            |
| Device Information                                 | GK Rsp Timeout                              | 5 d . 10            |            |
| Telephony Configuration Dial Address Configuration |                                             |                     |            |
| DHCP Configuration                                 | H.323 Information                           |                     |            |
| NAT Configuration                                  | Display Name                                | DG-104SH            |            |
| SNMP Trap Configuration                            | H.323 ID                                    | DEFAULT_H323_ID     |            |
| Administration Management                          | Terminal Type (0 255)                       | 60                  |            |
| Jupdate Firmware                                   | End Point Register Type                     | gw 👻                |            |
| Save Changes                                       | Rtp Port Base                               | 30000               |            |
| Factory Reset                                      | Rtn Tos                                     | 8 0 255             |            |
| S Restart System                                   | Ras Tos                                     | 4 70 200            |            |
|                                                    |                                             | (U200)              | _          |
|                                                    |                                             | [* (0255)           |            |
|                                                    | Fast Start                                  | lon 🔛               |            |
| D-Link DG-1045H                                    |                                             |                     |            |

В данном примере гейткипер не используется, его следует отключить - No Gatekeeper. Обратите внимание, режим Fast Start включен.

### 1.3 Настройка таблицы адресации

Для этого, следует зайти через WEB интерфейс на вкладку Dial Address Configuration -> Basic ->Analog Port

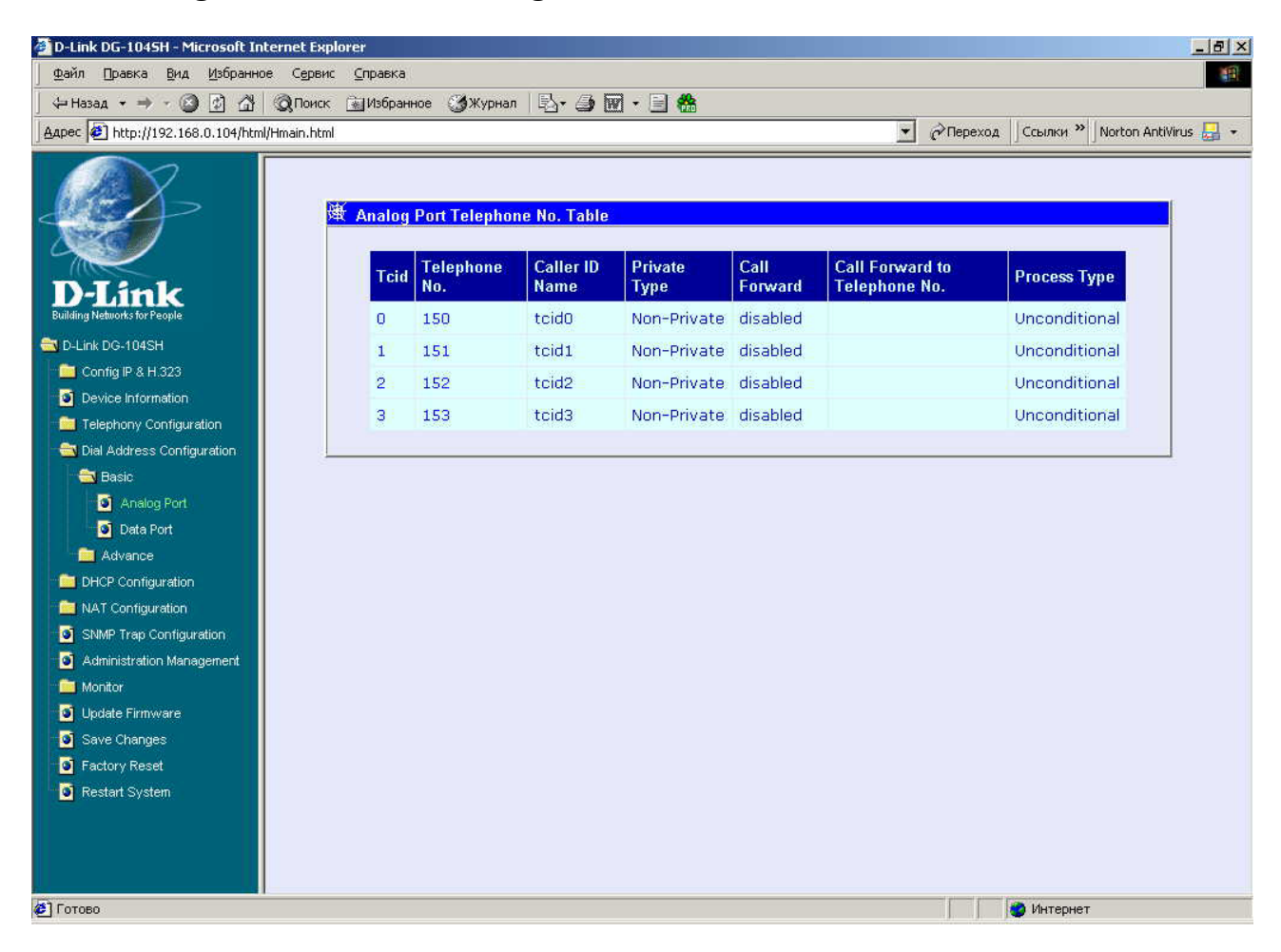

В данном примере **порту 1** DG104SH с **Tcid0** присвоен номер **150**, **порту 2** с **Tcid1** присвоен номер **151** и так далее в зависимости от Ваших настроек.

Здесь Tcid - это жесткая привязка к физическим портам устройства, т.е. Tcid0-1-ый порт, Tcid1- 2-ой порт, Tcid2- 3-ий порт, Tcid3- 4-ый порт.

Далее, следует зайти через WEB интерфейс на вкладку Dial Address Configuration -> Basic - >Data Port

| 🚷 D-Link DG-104SH - Opera    |                                                   |                        |                      |            |
|------------------------------|---------------------------------------------------|------------------------|----------------------|------------|
| Eile Edit View Navigation B  | ookmarks <u>M</u> ail <u>W</u> indow <u>H</u> elp |                        |                      | _ & ×      |
| □                            | 3 🚯 🗖 🎾 🖥 🌺 🔎 🔁                                   |                        |                      |            |
| 🏈 💽 📄 🔹 📄 http://192.168     | .0.104/html/Hmain.html                            |                        | 💌 Go 💽 Google search | 💌 🔎 100% 💌 |
| <i></i>                      | 選 Data Port Telephone No. Table                   |                        |                      |            |
|                              | Prefix Strip Dial No.                             | Destination IP Address |                      |            |
| D-Link                       | 9                                                 | 192.168.0.105          | (Delete)             |            |
| Building Networks for People |                                                   |                        | (Add)                |            |
| D-Link DG-104SH              |                                                   |                        |                      |            |
| Config IP & H.323            |                                                   |                        |                      |            |
| Device Information           |                                                   |                        |                      |            |
| Telephony Configuration      |                                                   |                        |                      |            |
| Dial Address Configuration   |                                                   |                        |                      |            |
|                              |                                                   |                        |                      |            |
| Analog Port                  |                                                   |                        |                      |            |
|                              |                                                   |                        |                      |            |
| DHCP Configuration           |                                                   |                        |                      |            |
| NAT Configuration            |                                                   |                        |                      |            |
| SNMP Trap Configuration      |                                                   |                        |                      |            |
| S Administration Management  |                                                   |                        |                      |            |
| 🚊 Monitor                    |                                                   |                        |                      |            |
| 🧕 Update Firmware            |                                                   |                        |                      |            |
| Save Changes                 |                                                   |                        |                      |            |
| Factory Reset                |                                                   |                        |                      |            |
| 🧕 🖸 Restart System           |                                                   |                        |                      |            |
|                              |                                                   |                        |                      |            |
| D-Link DG-1045H              |                                                   |                        |                      |            |

Здесь указывается префикс, набрав который, пользователь будет направляться по IP адресу, соответствующему этому префиксу (IP адрес шлюза с противоположной стороны).

**ПРИМЕЧАНИЕ**: при настройке через WEB интерфейс, IP адрес, соответствующий префиксу, автоматически прописывается для всех других префиксов. Для того чтобы настроить различные IP адреса для различных префиксов, следует производить настройку данных параметров через терминал. При настройке префикса через терминал дополнительно можно задать номер **PLAR**. **PLAR**- номер, который будет автоматически набран при поднятии трубки. **PLAR** задается командами: **atpm req set tcid {номер tcid} dial\_in plar {набираемый номер}** 

Hanpuмep: set tcid 0 dial\_in plar 9250

Если задан PLAR номер, тогда абонент с номером «100» набирает префикс выхода на CO 1, например 7 (в зависимости от настроек Вашей АТС) и автоматически попадает на tcid с назначенным номером «250» DG104SH (IP 192.168.0.105). 9- префикс выхода на DG104SH (IP 192.168.0.105).

### 1.4 Выбор кодеков

### Вкладка **Telephony Configuration -> Prefer Codec Table**

| 🎨 D-Link DG-104SH - Opera       |                                                |                   |                   |          |
|---------------------------------|------------------------------------------------|-------------------|-------------------|----------|
| Eile Edit View Navigation Bookm | narks <u>M</u> ail <u>W</u> indow <u>H</u> elj | 5                 |                   | _ 8 ×    |
|                                 | ▓◨Ѻ₿ॆ                                          |                   |                   |          |
| 🏈 💽 🔎 🔹 📄 http://192.168.0.10   | 04/html/Hmain.html                             |                   | 😴 🙆 Google search | ▼ 100% ▼ |
|                                 | 进 Prefer Codec Tab                             | le                |                   |          |
|                                 | Teid                                           | Prefer Codec Type |                   |          |
|                                 | 0                                              | G711 a            |                   |          |
| Building Networks for People    | 1                                              | <br>G711_a        |                   |          |
| D-Link DG-104SH                 | 2                                              | G711 mm           |                   |          |
| Config IP & H.323               | -                                              | OTI III           |                   |          |
| Device Information              | 3                                              | G/II_mu           |                   |          |
| Steephony Configuration         |                                                |                   |                   |          |
| System Gains                    |                                                |                   |                   |          |
| Prefer Codec Table              |                                                |                   |                   |          |
| 📄 Dial Address Configuration    |                                                |                   |                   |          |
| DHCP Configuration              |                                                |                   |                   |          |
| 🧰 NAT Configuration             |                                                |                   |                   |          |
| SNMP Trap Configuration         |                                                |                   |                   |          |
| Administration Management       |                                                |                   |                   |          |
| 🧰 Monitor                       |                                                |                   |                   |          |
| 💽 Update Firmware               |                                                |                   |                   |          |
| Save Changes                    |                                                |                   |                   |          |
| Factory Reset                   |                                                |                   |                   |          |
| 🧧 💽 Restart System              |                                                |                   |                   |          |
|                                 |                                                |                   |                   |          |
| D-Link DG-1045H                 |                                                |                   |                   |          |

Здесь указывается, какой порт, с каким кодеком будет работать. В рассматриваемом примере 1-ый и 2-ой порты работают с кодеком G711\_a, а 3-ий и 4-ый - с кодеком G711\_mu

### ПРИМЕЧАНИЕ:

**DHCP**: на вкладке **DHCP Configuration->Dynamic IP Assignment** - состояние -**Disable** NAT: на вкладке NAT Configuration -> NAT Configuration - состояние -**Disable** 

Аналогичным образом настраивается шлюз с противоположной стороны, шлюзы настраиваются друг на друга. Изменяется только IP адрес устройства и нумерация телефонов.

Вопросы и предложения по данному документу направлять по адресу: <u>vkolosov@dlink.ru</u> Виктор Колосов